## THE GLASGOW SCHOOL PARE

## **Claro Cloud Login Guide**

- 1. Go to https://www.clarosoftware.com/login/
- 2. Choose login with Microsoft.

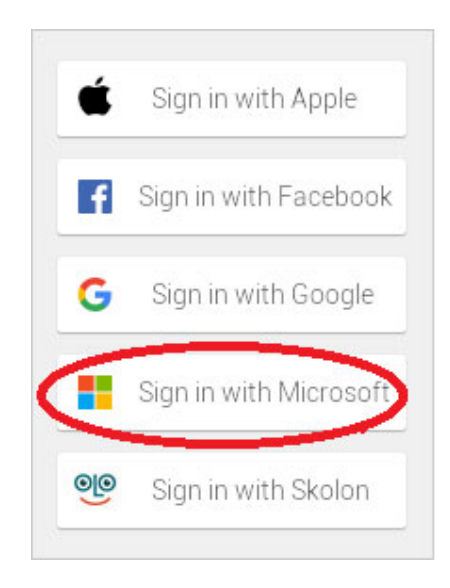

3. Log in with your GSA student account. (same account to login to your GSA email, e.g. s.student@student.gsa.ac.uk)

| Microsoft               |            |      |
|-------------------------|------------|------|
| Sign in                 |            |      |
| Email address or ph     | one number |      |
| Can't access your acco  | unt?       |      |
| Sign in with a security | key 🕥      |      |
|                         | Deals      | Next |
|                         | Back       | Next |

- 4. Enter your password.
- 5. You will now be taken back to the login page momentarily, (don't worry the page is still loading).
- 6. After a few seconds you will be presented with the Claro Web console.